**Quick Reference Card - Basic Create Template for Reservation Form** 

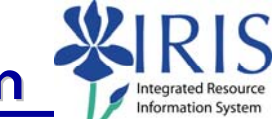

**Process:** This document outlines the procedure for creating an inventory form to be used by University staff to list all materials procured directly from the vendors for their specific area. Perform this procedure when a department requires a pre-made list of material specific to their area.

**Role:** Authorized Personnel

Frequency: When Needed

| BEGINNING                                                                   |                                                                                                    |
|-----------------------------------------------------------------------------|----------------------------------------------------------------------------------------------------|
| Enter the transaction code in the <b>Command</b> field                      | Z_FORMSM                                                                                                    |
| WEB PROCUREMENT FORM TEMPLATE MANAGEMENT                                    |                                                                                                    |
| Click on the Reservation Template button                                    | Reservation Template                                                                                                    |
| CREATE FORM TEMPLATE FOR MATERIAL PROCUREMENT                               |                                                                                                    |
| Complete the following fields                                               |                                                                                                    |
| Form Name                                                                   | Enter the description of the name of the form; Example: Stock Materials                                                                                       |
| Plant                                                                       | Enter the responsible plant storage location;<br>UK has two plants: UK00 – Hospital and UK10<br>– Facilities Service Centers                                  |
| Supplied By                                                                 | Enter the Storage Location that will be supplying the reservation; Example: 0002                                                                              |
| Department Code                                                             | Enter the assigned department number;<br>Example: H3200                                                                                                    |
| Cost Object Type                                                            | Enter the description of the cost object type;<br>CC for Cost Center; WBS for Project or Grant<br>account; and ORD for Work Order or Internal<br>Order number |
| Cost Object Nr                                                              | Enter the account number to be charged                                                                                                    |
| Unloading Point                                                             | Enter the location where the materials will be delivered                                                                                                    |
| Recipient                                                                   | Enter the name of who will receive the materials                                                                                                    |
| Click on the <b>Create</b> icon to begin entering the materials on the form |                                                                                                    |

Course Material 

Transaction Procedures
Transaction Simulations
Online Feedback Form

## Quick Reference Card - Basic Create Template for Reservation Form

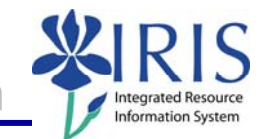

## MATERIAL TO INSERT

| Item Number/Description                                                                                                    | Enter the material number or click on the<br><b>Drop-down List</b> icon<br>to search for                                                                                                    |
|----------------------------------------------------------------------------------------------------|----------------------------------------------------------------------------------------------------|
| Item Number/Description                                                                                                    | the desired item                                                                                                    |
| When you select a material number and it<br>populates in the Item Description list, the<br>number is taken out of the "Material to Insert"<br>list to prevent possible duplication in selection | Example: you may need a material that<br>begins with the number 3, but do not want to<br>scroll through hundreds of items, so type the<br>beginning numbers to bring forward the<br>section and then scroll through the options |
| Go to PAR LvI column and change the minimum amount to the required number that must be kept in this location at all times                                                                       | Par Lvl                                                                                                    |
| Click on the <b>Insert Row</b> to open a field in the body of the form to allow comments                                                                                                    |                                                                                                    |
| To add additional material items to the form, repeat the "Material to Insert" steps                                                                                                    |                                                                                                    |
| After entering all items, click the Save icon                                                                                                    |                                                                                                    |
| CREATE NEW FORM                                                                                                    |                                                                                                    |
| Click the Continue icon to close the box                                                                                                    | ✓                                                                                                    |

2